# INF 293 Computer Programming for Business Applications Class Work – 1

- 1. Start MS Access and create a new database with the name **CW1DATABASE** (with capital letters). This will be a database for a video store to keep track of the videos in the store.
- 2. Create a new table (with the name **Videos**) using the Design View and enter the following fields given below.

You must determine which field should be the Primary Key field. Determine field length/size yourself.

| Field Name     | Data Type           |                | Required                                                                                         |
|----------------|---------------------|----------------|--------------------------------------------------------------------------------------------------|
| MovieID        | Text                | yes            | -                                                                                                |
| MovieTitle     | Text                | yes            |                                                                                                  |
| Company        | Text                |                |                                                                                                  |
| Category       | Text                | yes            | (Format it so that text entered will be converted to <b>uppercase</b> )<br>(Use Validation Pule) |
| • The movie of | ategories represent | t <b>A</b> : . | Action, C: Comedy, H: Horror, M: Musical, S: Science-Fiction                                     |
| Price          | Currency            |                |                                                                                                  |
| ReleasedDate   | Date                | yes            | (Use medium date format)                                                                         |

- 3. Save the table.
- 4. Go to Datasheet View and enter the following data (For dates enter any date you like):

| Moviel  | D MovieTitle                              | Company                                                                                     | Category      | Price   | Date   |
|---------|-------------------------------------------|---------------------------------------------------------------------------------------------|---------------|---------|--------|
| 10001   | Cat on Hot Tin Roof                       | Warner Bros.                                                                                | М             | \$23.99 | (enter |
| 10002   | The Witch                                 | Paramount                                                                                   | S             | \$12.12 | dates  |
| 10003   | Swingers                                  | United Artist                                                                               | С             | \$13.45 | into   |
| 10004   | Bewitched                                 | Paramount                                                                                   | С             | \$12.88 | this   |
| 10005   | The Mighty Duck                           | Touchstone                                                                                  | Н             | \$9.99  | field) |
| 10006   | Anaconda                                  | Touchstone                                                                                  | М             | \$9.00  | • •    |
| 10007   | Air Force One                             | Hemdale                                                                                     | А             | \$23.12 |        |
| 10008   | {your name/surname}                       | {your ID}                                                                                   | {your choice} | •••••   | •••••  |
| (This w | a a and mericate a a metaine su a come ma | $(\mathbf{n} \mathbf{n} \mathbf{n} \mathbf{n} \mathbf{n} \mathbf{n} \mathbf{n} \mathbf{n} $ |               |         |        |

(This record must contain your name and ID)

## 5. Updating a table

## Change a field entry:

> Change the entry *Air Force One* to *Air Force I*.

## Deleting a record

> Find and delete the record of the movie *The Mighty Duck*.

## 6. Modifying table design:

## Expanding field size:

Change the field size of MovieID field to 6.

## Adding a new field:

> Add a new field with the name **NumberInStock** and enter the following data:

## MovieID NumberInStock

- 1000121000221100032100041110006310007181000823
- 7. Save the table.